# Chapter 8

# **Binders**

#### IN THIS CHAPTER

- \* Adding a Binder
- \* Completing and Populating the Binder
- Delivering the Binder
- \* Tracking the Binder
- \* Extending the Binder
- **\*** Closing the Binder

# Adding a Binder

A **binder** is a legal agreement, which provides temporary evidence of insurance coverage for a specified period until the insurance policy is received from the carrier. A binder can be generated on a new business policy for immediate proof of coverage or through the servicing process later, if needed.

# HOW to Add a Binder When Placing a Marketing Submission In Force

A binder can be added at the time a marketing quote is placed in force, if proof of coverage is needed prior to receiving the policy from the carrier.

To In Force a marketing quote and create a binder:

Access the marketing submission from the MARKETING link on the Home menu or from the MARKETING link on the Client menu. All pending marketing submissions that meet the search criteria are displayed on the summary page. Each client displayed will have at least two Details

icons. If there is more than one marketing submission for a client, each submission will have its own **Details** icon

- Click the **Details** icon of the marketing submission displaying the carrier writing the policy.
- The **underwriting** tab for the selected policy is displayed.
- Click the In Force link in the navigation toolbar under the Marketing header.

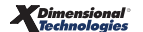

| nexsure                     |                          |                               |                                                 | HOME   HELP   SETUP   LOGOUT              |
|-----------------------------|--------------------------|-------------------------------|-------------------------------------------------|-------------------------------------------|
| SEAF                        | RCH   ORGANIZATION   R   | EPORTS   CAMPAIGNS            |                                                 | Bookmarks: Expand   Add   Remove Selected |
| CLIENT PROFILE   OPPORTUNI  | TIES   MARKETING   PO    | LICIES   CLAIMS   SERVICING   | ATTACHMENTS   ACTIONS   TRA                     | NSACTIONS   DELIVERY   T-LOG              |
| Client Name: Jane Cooke     |                          |                               |                                                 | Personal Account                          |
| underwriting policy info as | signment attachments a   | actions qualification history | transactions claims summary of                  | insurance classifieds delivery            |
| Branch:                     | B C Insurance Agency, In | c. Policy Term:               | 12:01AM<br>02/04/2008 EST<br>02/04/2009 12:01AM | navigation instruction                    |
| Policy Type/Primary State:  | Monoline NH 💌            | Coverage Term:                | EST                                             | Homeowners                                |
| Issuing Co:                 | Hartford Fire Insurance  | ▼ >> Stage:                   | Marketing                                       |                                           |
| Billing Co:                 | The Hartford Insurance   | ▼ >> Mode:                    | New                                             |                                           |
| Policy Number:              | Unassigned               | Status:                       | Submitted 💌                                     |                                           |
| Policy Description:         | Primary Residence        | Origination Date:             |                                                 |                                           |
| List Rate                   | e Bridge                 | Print History                 | In Force Save Changes                           |                                           |
| Actions:                    |                          |                               |                                                 |                                           |
| Details Topic Type          | Status                   | Memo                          |                                                 |                                           |
| Marketing Annotati          | ion Closed Process ne    | ew marketing application.     |                                                 |                                           |
| Line of Business:           |                          | [Template] [Import] [ACORD XI | ML] [Supplements] [Add Application]             |                                           |
| Lines of Business           | Form                     | Descript                      | ion Remove                                      |                                           |
| B Homeowners                | ACORD 80                 | Homeowners A                  | pplication 🛱                                    |                                           |

• In the dialog box, click the Bound option to bind coverage.

| 🏉 https://nexweb23.nex | sure.com/?mode=1 - | Nexsure 🔳 🗖 🔀 |
|------------------------|--------------------|---------------|
|                        |                    | ne sure       |
| O In force             | Bound              |               |
|                        | Create Binder      |               |
| Click here to create   | binder.            |               |
|                        |                    | Save Cancel   |

- To issue the binder, make sure to click the **check box** to create the binder.
- Click **Save** to In force the policy and create a binder.
- The **binder details** tab displays.

To see a print preview of the binder prior to the binder being posted:

In the navigation toolbar, click **Preview** to preview the binder in PDF.

| ENT PROFILE   OPPORTU     | NITIES   MARKET  | TING   POLICIES   CLAIM     | S   SERVICIN   | IG ATTACHMENTS      | ACTIONS   TRANSACTIONS   DELIVERY   T-LOG                                                                |
|---------------------------|------------------|-----------------------------|----------------|---------------------|----------------------------------------------------------------------------------------------------|
| ent Name: Jane Coo        | ke               |                             |                |                     | Personal Acc                                                                                             |
| cies history certificate  | es binders ver   | rifications summary of insu | rance          |                     |                                                                                                    |
| tails delivery            |                  |                             |                |                     |                                                                                                    |
| Branch:                   | B C Insurance    | Agency, Inc. Policy Term:   | 02/04/         | 2008 12:01AM EST    |                                                                                                    |
|                           |                  |                             | 02/04/         | 2009 12:01AM EST    | 🖃 🧰 Binders                                                                                              |
| Policy Type:              | Monoline         | Coverage Te                 | erm:<br>02/04/ | 12:01AM             | ± 2/4/2008 - 3/5/2008 [Close]                                                                            |
|                           |                  |                             | 03/05/         | 2008 12:01AM        |                                                                                                    |
| ssuing Co:                | Hartford Fire I  | nsurance Stage              | Policy         | EST                 |                                                                                                    |
| Billing Co:               | The Hartford I   | nsurance Mode:              | New            |                     |                                                                                                    |
| Policy Number:            | Unassigned       | Policy Status               | Bound          |                     |                                                                                                    |
| Binder Number:            | 1451             | Binder Statu                | s: Open        |                     |                                                                                                    |
| Authorized Representative | e: Betsy Cormier | Posted:                     |                |                     |                                                                                                    |
| Policy Description:       | Primary Reside   | ence                        |                |                     |                                                                                                    |
| Post                      | Abort            | Preview                     |                | Save Changes        |                                                                                                    |
|                           |                  |                             |                |                     |                                                                                                    |
| ine of Business:          |                  | Form                        | r              | escription          | 1                                                                                                    |
| Homeowners                |                  | ACORD 80                    | Homeo          | wners Application   |                                                                                                    |
|                           |                  |                             |                |                     |                                                                                                    |
| inders:                   |                  |                             |                |                     |                                                                                                    |
| Details Extend No         | Eff Date         | Exp Date                    | Status Ins     | ync Populate Remove | 2                                                                                                    |
| 1451                      | 2/4/2008         | 3/5/2008                    | Open 🗸         | / 📋 🖶               |                                                                                                    |
|                           |                  |                             |                |                     |                                                                                                    |
|                           |                  |                             |                |                     | delivery detai                                                                                           |
|                           |                  |                             |                | summary of          | of insurance $igstyle verifications igstyle binders igstyle certificates igstyle history igstyle policy$ |
|                           |                  |                             |                |                     |                                                                                                    |

| Branch:<br>Policy Type:<br>Issuing Co:<br>Billing Co:<br>Policy Number:<br>Binder Number:<br>Authorized Representative | B C Insurance<br>Monoline<br>Hartford Fire I<br>The Hartford I<br>Unassigned<br>1451<br>Betsy Cormie | Agency, Inc.<br>Insurance<br>nsurance | Policy Term:<br>Coverage Term:<br>Stage:<br>Mode:<br>Policy Status:<br>Binder Status:<br>Posted: | 02/04/200<br>02/04/200<br>02/04/200<br>03/05/200<br>Policy<br>New<br>Bound<br>Open | 12:01AM EST<br>12:01AM EST<br>12:01AM<br>12:01AM<br>18 EST<br>EST | E- ☐ Binders<br>E 🖹 2/4/2008 - 3/5/2008 [Close] |
|----------------------------------------------------------------------------------------------------|----------------------------------------------------------------------------------------------------|---------------------------------------|--------------------------------------------------------------------------------------------------|------------------------------------------------------------------------------------|-------------------------------------------------------------------|-------------------------------------------------|
| Policy Description:                                                                                                    | Primary Resid                                                                                        | ence                                  |                                                                                                  |                                                                                    |                                                                   |                                                 |
| Line of Business:<br>Line Of Business<br>Homeowners                                                                    |                                                                                                    | Form<br>ACORD 80                      | )                                                                                                | Desc<br>Homeowne                                                                   | ription<br>rs Application                                         |                                                 |
| Binders:                                                                                                    |                                                                                                    | 1 12                                  | 71 STD (13                                                                                       |                                                                                    | E4 19/                                                            |                                                 |
|                                                                                                    |                                                                                                    | NDER<br>TRACT, SUBJECT TO T           | HE CONDITIONS SHOWN ON                                                                           | N THE REVERSE SIL                                                                  | 20.1% •                                                           |                                                 |
| B C Insurance Agency,<br>12 David Dr<br>Bydens MT 03051                                                                | 78X (603) 555-5<br>(AC Not: (603) 555-5<br>Inc.                                                      | 554 36                                | DATE TABLE                                                                                       | 1451<br>DAT                                                                        |                                                                   |                                                 |

**Note:** The **Print** option is not available in the navigation toolbar until the binder has been posted. The binder cannot be printed until it has been posted.

- If binder detail is incorrect refer to section "HOW to Populate the Binder" in the this chapter.
- After confirming that all data on the binder is correct, the binder is ready to be posted. In the navigation toolbar, click the **Post** link to post the binder.

#### CHAPTER 8

The following conditions apply once the binder has been posted:

- The [Close] option becomes available next to the binder term on the navigation tab.
- The **Abort** option is no longer available.
- The **Remove** icon will be dimmed.
- **Print** and **Deliver** options become available.
- Extend []] icon becomes available. The binder can be extended until closed.
- **Posted** check box is automatically selected in the policy header.

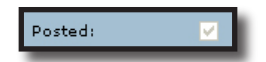

The Authorized Signature list is available for extensions that require a signature change. The Save Changes link is available if the Authorized Signature is changed.

# HOW to Add a Binder Via Servicing

A binder can be added to an existing policy at any time via servicing:

- Locate the appropriate client through **SEARCH** and click the **SERVICING** link on the **Client** menu.
- Click the **Binders** option and enter the effective date of the binder in the **Eff Date** field. Use the
   **Calendar** ion or key the date in using the correct formatting. The effective date entered here will populate to the coverage term date in the binder header.

| servicing              |                |           |                                   |                                |      |                                |                            |                          |                          |                                        |
|------------------------|----------------|-----------|-----------------------------------|--------------------------------|------|--------------------------------|----------------------------|--------------------------|--------------------------|----------------------------------------|
| Services               |                |           |                                   |                                |      |                                |                            |                          |                          |                                        |
| Marketing              | This option is | s used to | generate a binder.                |                                |      |                                |                            |                          | l                        | Generate Binder                        |
| Market Analysis        |                |           |                                   |                                |      | a 1 of 2 🕨 1 💌                 |                            |                          |                          | Filters: [ Show ]                      |
| Binders                | Select policy  | to create | binder on:                        |                                |      |                                |                            |                          |                          |                                        |
| Edit                   | Select         |           | Line Of Business<br>Policy Number | Stage<br>Status<br>Description | Mode | Updated By<br>Updated Date     | Annualized \$<br>Billed \$ | Policy<br>Term           | Coverage<br>Term         | Issuing Carrier<br>Billing Carrier     |
| Endorsement            | ۲              | 20        | Aircraft -<br>Commercial          | Policy<br>In Force             | New  | Mary Oberleitner<br>08/04/2009 | \$0.00<br>\$0.00           | 08/04/2009<br>08/04/2010 | 08/04/2009<br>08/04/2010 | Auto-Owners Insu<br>Auto-Owners Insu   |
| Renewal                | 0              | ٩         | Auto -<br>Commercial              | Policy<br>In Force             | New  | Mary Oberleitner<br>07/30/2009 | \$4,500.00<br>\$0.00       | 05/01/2009<br>05/01/2010 | 07/30/2009<br>08/05/2009 | AIG National Insu<br>AIG National Insu |
| Claim                  | 0              | 20        | Boiler and<br>Machinery           | Policy<br>In Force             | New  | Mary Oberleitner<br>05/27/2009 | \$0.00<br>\$0.00           | 05/27/2009 05/27/2010    | 05/27/2009<br>05/27/2010 | Auto-Owners Insu<br>Auto-Owners Insu   |
| Audit                  | 0              | 20        | Crime<br>Crime-80000              | Policy<br>In Force             | New  | Mary Oberleitner<br>07/21/2009 | \$0.00<br>\$0.00           | 07/06/2009<br>07/06/2010 | 07/06/2009<br>07/06/2010 | AIG National Insu<br>AIG National Insu |
| New Certificate(s)     | 0              | ٩         | General Liability -<br>Commercial | Policy<br>In Force             | New  | Mary Oberleitner<br>08/12/2009 | \$0.00<br>\$0.00           | 07/06/2009<br>07/06/2010 | 07/06/2009<br>07/06/2010 | Auto-Owners Insu<br>Auto-Owners Insu   |
| Renewal Certificate(s) | 0              | ٩         | Installation/Build<br>Risk        | Policy<br>In Force             | New  | Mary Oberleitner<br>08/04/2009 | \$0.00<br>\$0.00           | 08/04/2009<br>08/04/2010 | 08/04/2009<br>08/04/2010 | AIG National Insu<br>AIG National Insu |
| Verification(s)        | 0              | ٩         | Transportation<br>TR-678666876    | Policy<br>In Force             | New  | Mary Oberleitner<br>08/05/2009 | \$0.00<br>\$0.00           | 08/05/2009<br>08/05/2010 | 08/05/2009<br>08/05/2010 | Auto-Owners Insu<br>Auto-Owners Insu   |
|                        | 0              | ٩         | Umbrella -<br>Commercial          | Policy<br>In Force             | New  | Mary Oberleitner<br>07/21/2009 | \$0.00<br>\$0.00           | 07/06/2009<br>07/06/2010 | 07/06/2009<br>07/06/2010 | Auto-Owners Insu<br>Auto-Owners Insu   |
|                        | 0              | ٩         | Windstorm -<br>Commercial         | Policy<br>In Force             | New  | Mary Oberleitner<br>05/27/2009 | \$500.00<br>\$0.00         | 05/27/2009<br>05/27/2010 | 05/27/2009<br>05/27/2010 | Auto-Owners Insu<br>Auto-Owners Insu   |
|                        | 0              | ٩         | Workers<br>Compensation           | Policy<br>In Force             | New  | Mary Oberleitner<br>08/06/2009 | \$3,000.00<br>\$3,000.00   | 07/06/2009<br>07/06/2010 | 08/06/2009<br>07/06/2010 | Auto-Owners Insu<br>Auto-Owners Insu   |

- Select the appropriate policy from the list of In Force policies displayed and click the Generate Binder button.
- The **binders** tab is displayed with the binder in an **Open** status.
- The policy's **Coverage Term** changes to the binder **Coverage Term** of the posted binder.

| IENT PROFILE   OPPORT     | UNITIES   MARKETIN  | IG   POLICIES   CLAI    | MS   SERVICING   ATTACHMENTS                        | ACTIONS   TRANSACTIONS   DELIVERY   T-LOG |
|---------------------------|---------------------|-------------------------|-----------------------------------------------------|-------------------------------------------|
| ient Name: Jane Co        | oke                 |                         |                                                     | Personal Accourt                          |
| licies history certificat | tes binders verific | cations summary of ins  | surance                                             |                                           |
| details delivery          |                     |                         |                                                     |                                           |
|                           |                     |                         |                                                     |                                           |
| Branch:                   | B C Insurance Ag    | jency, Inc. Policy Tern | n: 02/04/2008 12:01AM EST<br>02/04/2009 12:01AM EST | Er Binders                                |
| Policy Type:              | Monoline            | Coverage -              | Term: 12:01AM                                       |                                           |
|                           |                     |                         | 02/04/2008 EST                                      | E 2/4/2008 - 3/5/2008 [Close]             |
|                           |                     |                         | 03/05/2008 12:01AM                                  |                                           |
| Issuing Co:               | Hartford Fire       | Stage:                  | Policy                                              |                                           |
| Billing Co:               | The Hartford Insu   | urance Mode:            | New                                                 |                                           |
| Policy Number:            | Unassigned          | Policy State            | us: Bound                                           |                                           |
| Binder Number:            | 1450                | Binder Stat             | tus: Open                                           |                                           |
| Authorized Representativ  | ve: Betsy Cormier   | Posted:                 |                                                     |                                           |
| Policy Description:       | NH Auto             |                         |                                                     |                                           |
| Post                      | Abort               | Preview                 | Save Changes                                        |                                           |
|                           |                     |                         |                                                     |                                           |
| Line of Business:         |                     | _                       |                                                     |                                           |
| Line Of Busines           | S                   | ACORD 90 NH             | Description                                         |                                           |
| Auto - Persona            |                     | Acono yo nn             | Personal Acto Application 50 km                     |                                           |
| Binders:                  |                     |                         |                                                     |                                           |
| Binder                    |                     |                         |                                                     |                                           |
| Details Extend No         | Eff Date            | Exp Date                | Status Insync Populate Remove                       |                                           |
| 1450                      | 2/4/2008            | 3/5/2008                | Open 🖌 📮 🛅                                          |                                           |
|                           |                     |                         |                                                     |                                           |
|                           |                     |                         |                                                     | delivery details                          |

**Note:** The Coverage Term of all binders will default out the number of days the duration period is set to in **SETUP > Lookup Management**. The binder coverage term date can be extended manually, on an individual basis, as needed.

### Notes

# Completing and Populating the Binder

The **binders > details** tab displays both policy and binder information in the header. The Line of Business form(s) and the Binder form are displayed beneath the header. If the binder was created when placing a marketing quote in force, the binder coverage term in the header defaults based on the effective date of the quote. When creating the binder through servicing, the binder coverage term defaults based on the effective date on the effective date entered on the servicing screen.

# HOW to Access the Binder

Open binders can be accessed from the **BINDER LOG** link on the **Home** menu or from the **POLICIES** link, **binders** tab, on the **Client** menu.

- Click the BINDER LOG link on the Home menu. All open binders, which fall within the search criteria, will appear in a summary view. Each client will have at least two Details ricons, if more than one binder is open for a client, each binder will have its own Details ricon.
- Click the Details right icon of the appropriate binder to display the underwriting tab for the policy.
- Click the **POLICIES** link on the **Client** menu.
- Click the **binders** tab, all open binders for the client are displayed in a summary view.

### HOW to Understand and Change the Binder Header

**Note:** All binders, open or closed, are kept at the client level under the POLICIES link, binders tab.

- The Branch, Policy Type, Issuing Carrier, Billing Carrier and Policy Number of the policy display in the header.
- The binder is assigned the next available binder number in Nexsure. The binder number can be overwritten by keying in the binder number manually on the binder ACORD 75 form.
- Select the Authorized Representative signature from the drop-down box of the employee whose signature should appear on the binder.

**Note:** See the Nexsure point person in your Agency to add a signature to your employee file if needed.

- The **Policy Term** and Binder **Coverage Term** display in the header.
- If the effective date of Binder coverage term in the header is incorrect, click the Calendar is icon, select the month and year from the drop-down boxes and click the date the binder is to be effective from.
- The To date should reflect the expiration date of the Binder. Click the Other option under Duration and in the Days field below the calendar. Enter the number of days the binder is to be effective and click the "!" button. The To date should now reflect the expiration date of the binder.

| Assign Date.                                 |       |           |        |             |        |        |           |
|----------------------------------------------|-------|-----------|--------|-------------|--------|--------|-----------|
|                                              | Terms |           |        |             | Du     | ration |           |
| From:                                        | 1     | 10/02/200 | 8      | Annual      |        | OSer   | mi-Annual |
| To:                                          | :     | 11/01/200 | 8      | O Quarterly |        | Other  |           |
|                                              |       |           | Octobe | r 💌         | 2008 🛩 |        |           |
| Sun                                          | Mon   | Tue       | W      | ed          | Thu    | Fri    | Sat       |
| 28                                           | 29    | 30        |        | 1           | 2      | 3      | 4         |
| 5                                            | 6     | 7         |        | 8           | 9      | 10     | 11        |
| 12                                           | 13    | 14        |        | 15          | 16     | 17     | 18        |
| 19                                           | 20    | 21        |        | 22          | 23     | 24     | 25        |
| 26                                           | 27    | 28        |        | 29          | 30     | 31     | 1         |
| 2                                            | 3     | 4         |        | 5           | 6      | 7      | 8         |
| Months: Days: Years:<br>0 0 0 1 Cancel Apply |       |           |        |             |        |        |           |

- Click **Apply**; click **OK** to confirm the change.
- Click the Save Changes link under the binder header to save the change.
- Nexsure determines the **Stage**, **Mode** and **Policy** status in the binder header.
- The Binder Status will display as Open until the policy has been received from the carrier, at which point, the binder will be Closed.
- Click the Save Changes link under the binder header to save any changes made to the binder header.

### HOW to Populate the Binder

The Binder form, displaying beneath the header, will display pertinent information regarding the binder.

- The binder **Details** icon will display in one of 3 colors:
  - A green Details icon indicates there are more than 30 days until the expiration date of the binder.
  - A yellow **Details** icon indicates there are less than 30 days until the expiration date of the binder and activates the **Extend** icon.
  - □ A red **Details** icon indicates the binder has expired.
- The binder number assigned by Nexsure, and the binder Effective and Expiration date will be displayed.
- The status of the binder is **Open**.
- The green check in the Insync field confirms the successful population of the binder with information from the application. The populate button is grayed out.

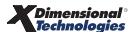

**Note:** The line of business application(s) must be filled out to populate the binder and other forms.

The Remove icon will allow the binder to be deleted. If the Remove icon is not available then the Binder is either posted or the User login does not have security to remove.

| Г | Binders: |           |           |           |           |        |                        |
|---|----------|-----------|-----------|-----------|-----------|--------|------------------------|
|   | Details  | Extend    | Binder No | Eff Date  | Exp Date  | Status | Insync Populate Remove |
|   | <b>*</b> | <b>11</b> | 1707      | 8/14/2009 | 9/13/2009 | Open   | ✓ 1 =                  |
|   |          |           |           |           |           |        |                        |

 Click the **Preview** link in the navigation toolbar under the binder header to view the binder in Adobe Acrobat for accuracy. It is the responsibility of the end user to verify that the form is populated in accordance with the specific requirements of the issuing company for this policy. Click the **Maximize** icon to expand the binder preview.

| nexsure                               |                                                                  |                                   |                                                                                                    |                         |               |  |
|---------------------------------------|------------------------------------------------------------------|-----------------------------------|----------------------------------------------------------------------------------------------------|-------------------------|---------------|--|
| SEARCH L ORG                          | ANTZATION   REPORTS   CAMPAIGNS                                  |                                   | Bookmarks                                                                                                    | : Expand   Add   Remo   | ve Selected   |  |
|                                       |                                                                  | C ATTACHMENTS ACTIONS T           | PANSACTIONS                                                                                                    | DELIVERY   T-LOC        | ve Selected 🦇 |  |
| Client Name: Jane Cooke               | REFINS POENCES CERINS SERVICE                                    |                                   | In an a section of the section of the section of th | Determent Perso         | anal Account  |  |
|                                       | 16 - st.                                                         |                                   |                                                                                                    | r erse                  |               |  |
| policies history certificates binders | verifications summary or insurance                               |                                   |                                                                                                    |                         |               |  |
| details delivery                      |                                                                  |                                   |                                                                                                    |                         |               |  |
|                                       |                                                                  |                                   |                                                                                                    |                         |               |  |
|                                       | 🔺 1 / 4 🛛 TIN 🖑 🕮 🔿 🖲                                            | 94% • A Sign •                    | Find                                                                                                    | -                       |               |  |
|                                       |                                                                  |                                   |                                                                                                    |                         |               |  |
|                                       |                                                                  |                                   |                                                                                                    |                         | ~             |  |
|                                       |                                                                  |                                   |                                                                                                    |                         | 1             |  |
|                                       | SURANCE BINDER                                                   |                                   |                                                                                                    | DATE<br>10/2/2008       |               |  |
|                                       | OPARY INSURANCE CONTRACT SUBJECT                                 | TO THE CONDITIONS SHOWN ON        |                                                                                                    |                         |               |  |
| PRODUCER                              | PHONE (603) 555-5555                                             | COMPANY                           | BIND                                                                                                    | ER#                     |               |  |
|                                       | FAX<br>(A(C No): (603) 555-5554                                  | Safeco Insurance Company-         | 170                                                                                                    | 8                       |               |  |
| B C Insurance Agency,                 | Inc.                                                             | DATE                              |                                                                                                    | EXPIRATION<br>DATE TIME |               |  |
| 12 David Dr                           |                                                                  | 1                                 | K AM                                                                                                    | X 12:01 AM              |               |  |
| Hudson NH 03051                       |                                                                  | 10/2/2008 12:01                   | PM 11/1                                                                                                    | /2008 NOON              |               |  |
|                                       |                                                                  | THIS BINDER IS ISSUED TO EXTEND O | OVERAGE IN THE ABO                                                                                                    | VE NAMED COMPANY        |               |  |
| CODE:                                 | SUB CODE:                                                        | PER EXPIRING POLICY #:            |                                                                                                    |                         |               |  |
| CUSTOMER ID: 1809                     | DESCRIPTION OF OPERATIONS/VEHICLES/PROPERTY (Including Location) |                                   |                                                                                                    |                         |               |  |
| Jane Cooke                            |                                                                  |                                   |                                                                                                    |                         |               |  |
|                                       |                                                                  |                                   |                                                                                                    |                         |               |  |
| 21 Apple Str                          | reet                                                             |                                   |                                                                                                    |                         |               |  |
| Nashua NH 03                          |                                                                  |                                   |                                                                                                    |                         |               |  |
|                                       |                                                                  |                                   |                                                                                                    |                         |               |  |

Coverage data that has a place on the ACORD 75s will populate directly to the form. Data that does not have a place will populate to a **Binder Overflow** page. If a policy contains more than one of the same line of business with differing coverages and limits, all data for that line of business will populate to a **Binder Overflow** page. A **See Binder Overflow** alert displays when data for that section of the binder has populated to a **Binder Overflow** page. If there is more than one Additional Interest on the policy, a **See Binder Overflow** note alerts that all interests are listed on the **Binder Overflow** page.

| Client N       | ame: J                         | ane Cooke                            |                                      |                                                                   |                   | ► Perso           | onal Account |  |  |
|----------------|--------------------------------|--------------------------------------|--------------------------------------|-------------------------------------------------------------------|-------------------|-------------------|--------------|--|--|
| policies       | history                        | Certificates binders ve              | rifications summary of insurance     |                                                                   |                   |                   |              |  |  |
| details        | deliver                        | Ŷ                                    |                                      |                                                                   |                   |                   |              |  |  |
|                |                                |                                      |                                      |                                                                   |                   |                   |              |  |  |
| - <del> </del> |                                | 🖃 🎒 · 🍫 🔶                            | 3 / 4 🚺 🖑 🥰                          | 💿 🖲 94% 🔻 🥖 Sign 🕶 🧮                                              | Find              | •                 |              |  |  |
|                |                                |                                      | BINDER OV                            | ERFLOW                                                            |                   | DATE<br>10/2/2008 | ^            |  |  |
|                |                                | PRODUCER PH<br>(A                    | IONE<br>(C.No.Ext); (603) 555-5555   | COMPANY                                                           | BINDER            | #                 |              |  |  |
| 5-5            |                                | ÊA<br>(A                             | X<br>(603) 555-5554<br>(C.No): (603) | Safeco Insurance Company-                                         | 1708              |                   |              |  |  |
|                |                                | B C Insurance Agency,<br>12 David Dr | Inc.                                 | EFFECTIVE<br>DATE TIME                                            | E)<br>DATE        | KPIRATION TIME    |              |  |  |
| ?              |                                | Hudson NH 03051                      |                                      | 10/2/2008 12:01 X AM                                              | 11/1/2008         | X 12:01 AM        |              |  |  |
|                |                                |                                      |                                      | РМ                                                                |                   | NOON              |              |  |  |
|                |                                | CODE:                                | SUB CODE:                            | THIS BINDER IS ISSUED TO EXTEND COVERAGE<br>PER EXPIRING POLICY # | IN THE ABOVE NAME | D COMPANY         |              |  |  |
|                |                                | AGENCY<br>CUSTOMER ID: 1809          |                                      | INSURED Jane Cooke                                                |                   |                   |              |  |  |
|                |                                |                                      |                                      | 21 Apple Street<br>Nashua NH 03060                                |                   |                   |              |  |  |
|                |                                |                                      | MATION                               |                                                                   |                   |                   |              |  |  |
|                | ADDITIONAL BINDER INFORMATION: |                                      |                                      |                                                                   |                   |                   |              |  |  |
|                |                                | === Auto - Personal:                 | [ACORD 90 NH] Vehicles -             |                                                                   |                   |                   |              |  |  |
| n              |                                | Year<br>Make<br>Model                |                                      | . : 2007<br>. : Chev<br>. : Malibu Maxx                           |                   |                   |              |  |  |

- Click the blue **X** in the upper right corner of the Adobe Acrobat window to close.
- Two tools are available to help you compare the client's application to the binder for accuracy and to understand what information from the application will populate to the Binder and its Binder Overflow pages.
  - □ Click the Line of Business PDF icon to display a PDF of the client's line of business application in a new window for comparison to the binder detail.

| ent Name: Ja<br>Dicies history<br>details delivery                                | ne Cook<br>certificates                 | e<br>s binders ve                                                 | rifications summary of | insurance                                                        |                                                                                                    | ► Personal Accour                                                                                                    |
|-----------------------------------------------------------------------------------|-----------------------------------------|-------------------------------------------------------------------|------------------------|------------------------------------------------------------------|----------------------------------------------------------------------------------------------------|----------------------------------------------------------------------------------------------------|
| Branch:<br>Policy Type:                                                           |                                         | B C Insurance<br>Monoline                                         | Agency, Inc.           | Policy Term:<br>Coverage Term                                    | 12:01AM<br>10/02/2008 EST<br>10/02/2009 12:01AM<br>EST<br>: 12:01AM<br>10/02/2008 EST<br>11/01/2008 12:01AM | □- Binders<br>□- 10/2/2008 - 11/1/2008 [Close]<br>- ℓ Producer<br>- ℓ Billing                                               |
| Issuing Co:<br>Billing Co:<br>Policy Number:<br>Binder Number:<br>Authorized Repr | esentative                              | Safeco Insura<br>Safeco<br>PA987234765<br>1708<br>: Betsy Cormier | nce Company of Americ  | a Stage:<br>Mode:<br>Policy Status:<br>Binder Status:<br>Posted: | Policy<br>New<br>Bound<br>Open                                                                              | <pre> Insured<br/> Coverages - Property<br/> Property - Coverage Type<br/> Coverages - GL<br/> Coverages - Automobile</pre> |
| Policy Descriptio                                                                 | in:                                     | Abort                                                             | Preview                |                                                                  | Save Changes                                                                                                | Coverages - Garage                                                                                                    |
| Line of Business                                                                  | :<br><b>e Of Busin</b> e<br>to - Persor | al                                                                | Form<br>ACORD 90 NH    | Persor                                                           | Description<br>nal Auto Application 90 NH                                                                   | - L Coverages - WC<br>- L Special Conditions / Other Coverages<br>- L Binder Overflow<br>- L Additional Interest            |
| Details Extend                                                                    | Binder<br>No                            | Eff Date                                                          | Exp D                  | ate Statu                                                        | is Insync Populate Remove                                                                                   |                                                                                                    |
| P 1                                                                               | 1708                                    | 10/2/2008                                                         | 11/1/2                 | 008 Oper                                                         | י 🗸 🏮 🖶                                                                                                    |                                                                                                    |

Click the Line of Business Form link to display Dataflow Mapping of the Line of Business form to the Binder. Click the Expand icon on the Binder line to open a view of the data mapping that occurs between the application and the binder. Click the double PDF icons to display a split screen view of the two forms being compared.

#### CHAPTER 8

| Branch:                                           | B C Insurance Agenc                           | y, Inc.          | Policy Term:                        | 12:01AM<br>10/02/2008 EST<br>10/02/2009 12:01AM<br>EST | □Binders                                                                                       |
|---------------------------------------------------|-----------------------------------------------|------------------|-------------------------------------|--------------------------------------------------------|------------------------------------------------------------------------------------------------|
| Policy Type:                                      | Monoline                                      |                  | Coverage Term:                      | 12:01AM<br>10/02/2008 EST<br>11/01/2008 12:01AM<br>EST | L Producer                                                                                     |
| Issuing Co:<br>Billing Co:<br>Policy Number:      | Safeco Insurance Con<br>Safeco<br>PA987234765 | mpany of America | a Stage:<br>Mode:<br>Policy Status: | Policy<br>New<br>Bound                                 | Instred     Coverages - Property     Coverage Type                                             |
| Authorized Representative:<br>Policy Description: | Betsy Cormier                                 | *                | Posted:                             |                                                        | <ul> <li>Coverages - GL</li> <li>Coverages - Automobile</li> <li>Coverages - Garage</li> </ul> |
| Post                                              | Abort                                         | Preview          |                                     | Save Changes                                           | Coverages - Excess                                                                             |
| Line Of Busine                                    | 55                                            | Form             |                                     | Description                                            | 🖉 Special Conditions / Other Coverages                                                         |
| Auto - Person                                     | al                                            | ACORD 90 NH      | Person                              | al Auto Application 90 NH                              | <ul> <li>Binder Overflow</li> <li>Additional Interest</li> </ul>                               |
| Binders:<br>Binder<br>Details Extend No           | Eff Date                                      | Exp Da           | te Status                           | Insync Populate Remove                                 |                                                                                                |

#### Live Form Documentation

#### ne sure

Policy application forms are supported in all service transactions where applicable. The reports listed below display the line of business (LOB) form data mapping for each respective service transaction operation. The main service forms (ACORD 75, ACORD 175, ACORD 70 and ACORD 71) are used first, if there are additional sections/Fields, the Binder Overflow pages are used. In the change request service transactions, all policy form Section fields are analyzed by the system and they are imported onto the change request service form when changes are identified. Changes are clearly identified on the change request overflow pages. On the Change Request forms, sections with schedules are prefixed by a number showing the maximum number of records that can be entered on the main form, when applicable. Please note that supplemental forms are not included in the binder and change request dataflow operations.

Click here to submit a request to our support department.

|                                                                                             | Dataflow N        | ACORD 90 NH                     |                |                                 |
|---------------------------------------------------------------------------------------------|-------------------|---------------------------------|----------------|---------------------------------|
| Binder                                                                                      |                   |                                 |                |                                 |
| 1<br>1<br>1<br>1<br>1<br>1<br>1<br>1<br>1<br>1<br>1<br>1<br>1<br>1<br>1<br>1<br>1<br>1<br>1 | Source:           | ACORD 90 NH                     | Target:        | ACORD 755                       |
| Select                                                                                      | Source Section    | Source Label                    | Target Section | Target Label                    |
| <b>V</b>                                                                                    | Producer - Part 1 | Producer Name                   | Producer       | Producer Name                   |
| <b>V</b>                                                                                    | Producer - Part 1 | Primary Producer First Name     | Producer       | Primary Producer First Name     |
| <b>V</b>                                                                                    | Producer - Part 1 | Primary Producer Middle Initial | Producer       | Primary Producer Middle Initial |
| <b>V</b>                                                                                    | Producer - Part 1 | Primary Producer Last Name      | Producer       | Primary Producer Last Name      |
| $\checkmark$                                                                                | Producer - Part 1 | Address - Street                | Producer       | Address - Street                |
|                                                                                             | Producer - Part 1 | City                            | Producer       | City                            |
|                                                                                             | Producer - Part 1 | State/Province                  | Producer       | State/Province                  |

- If manual changes are required, the binder form is available for editing in the navigation panel on the right side of the screen. The binder coverage term is displayed along with the **Close** link.
- Click the plus [+] in front the coverage term and the binder form is displayed in a tree format.
- Click on the Producer link in the navigation tree. The form will open on the left side of the screen under the header for editing.
- The Binder Overflow page is available for editing by clicking the Binder Overflow link in the navigation tree.

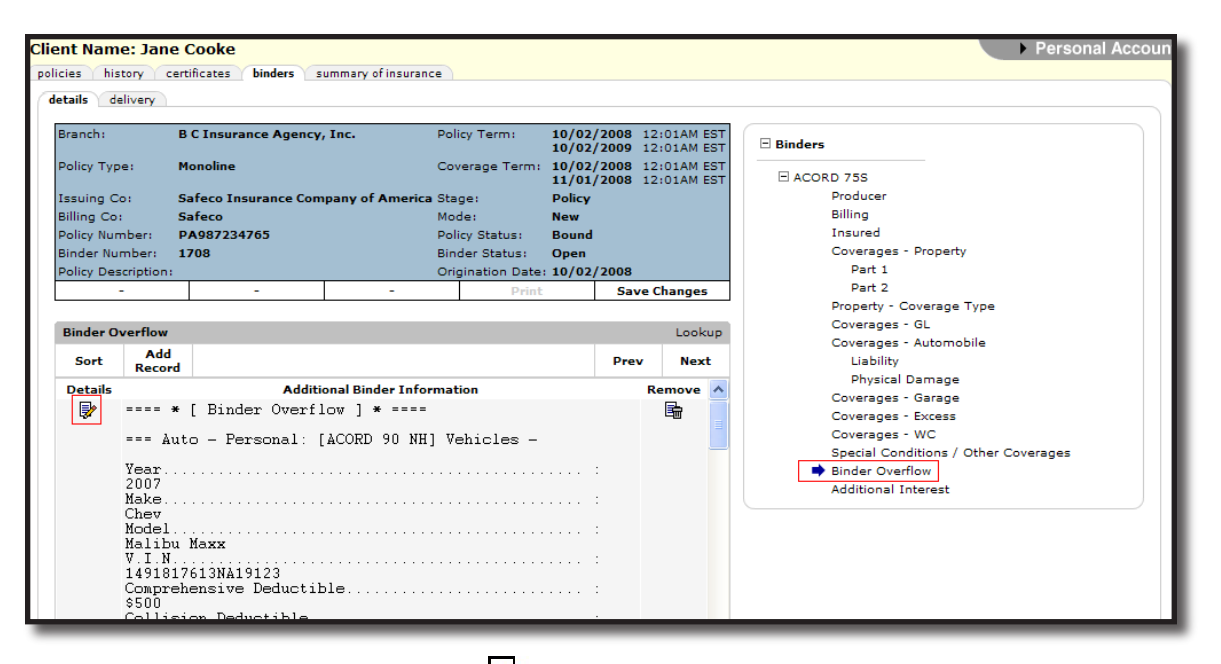

- Click the Binder Overflow Details icon and then click in the Additional Binder Information text box to expand the text box for editing.
- See "HOW to Work with Forms", Chapter 5 Marketing, CRM Training Manual for assistance in editing the form.
- Once all changes are made, preview the binder to verify all changes then click the **Post** link on the navigation tool bar. Once the binder has been posted it may not be removed or edited and can now be printed and delivered. Notice that the binder may now also be extended.

**Note:** If manual changes are made to the form the **Populate** link will become active again and the InSync check box will no longer be checked. If the **Populate** link is initiated after the form has been altered, keep the following in mind: If manual changes are made to fields that contain data that populated from the original LOB application, or that are blank but exist in the original LOB application, when they are repopulated, these data fields will be overwritten with the original LOB data. Any manual changes made to data fields that do not populate from the original LOB will not be overwritten.

See "Delivering the Binder", in this chapter, to e-mail or fax the binder from Nexsure.

#### Notes

**X**Dimensional<sup>®</sup> **Technologies** 

# **Delivering the Binder**

- Locate the appropriate client through SEARCH and click the POLICIES link on the Client menu. All in force policies for the client display in a summary view.
- Click the **binders** tab and then click the **Details** icon of the binder.
- Click the **Deliver** link in the navigation toolbar under the binder header.
- The **delivery** tab is displayed.
- Click the [Add New] link.
- The binder can be sent from Nexsure as an e-mail or fax. The e-mail tab is displayed by default. To fax the binder, click on the fax tab.
- Complete the required e-mail or fax information on the left side of the screen.
- The right side of the delivery screen is used to attach forms and documents to the e-mail or fax. Click the Add link in the gray Binders line.

| de | livery              |                        |                                     |                          |                |
|----|---------------------|------------------------|-------------------------------------|--------------------------|----------------|
|    | email fax           |                        |                                     |                          |                |
|    |                     |                        | [Send] [Save Draft] [Print] [Close] |                          |                |
|    |                     | E-Mail Information     |                                     | Policies                 | Add 🛨          |
|    |                     |                        |                                     | Claims                   | Add 🛨          |
|    | Title:              |                        | * 📴                                 | Cancellations            | Add 🛨          |
|    | From:               | Betsy Cormier          | *                                   | Invoices/Reconciliations | Add 🛨          |
|    | From Empil Addrossy | hatsu cormiar@vdti com |                                     | Certificates             | Add 🛨          |
|    | rion chair Address. | becsy.commen@xdd.com   |                                     | Verification             | Add 🔳          |
|    | To:                 |                        | *                                   | Binders                  | Add 💽          |
|    | To Email Address:   |                        | *                                   | Others                   | Add 🛨          |
|    | CC:                 |                        | ]                                   | Total A                  | Attachments: 0 |

• The Attachment pop-up window **binders** tab will display.

| C https://n | exweb23.nexsure.cor | n/?mode=1&p | oid=-1&certid=-            | 1&pb      | id=-1&tab=l           | oinders - Ad             | d Deliv | re 💶 🗖 🔀        |
|-------------|---------------------|-------------|----------------------------|-----------|-----------------------|--------------------------|---------|-----------------|
| policies o  | laims cancellations | invoices ce | rtificates verific         | ation     | binders o             | ther                     |         |                 |
|             |                     |             |                            |           |                       |                          | 1       | ne sure         |
|             |                     | II S        | howing Page 1              | of        | L M                   |                          |         | Filters: [Show] |
| Binde       | r No LOB            | Policy No   | Issuing Carrier            |           | Term                  | Cov Term                 | Status  | Last Updated    |
| 1451        | (HOME)              | Unassigned  | Hartford Fire<br>Insurance |           | 02/04/2008 03/05/2008 | 02/04/2008<br>03/05/2008 | Open    | 02/05/2008      |
|             |                     |             |                            |           |                       |                          |         |                 |
|             |                     |             |                            |           |                       |                          |         |                 |
|             |                     |             |                            |           |                       |                          |         |                 |
|             |                     |             |                            |           |                       |                          |         |                 |
|             |                     |             |                            |           |                       |                          |         |                 |
|             |                     |             |                            |           |                       |                          |         |                 |
|             |                     |             |                            |           |                       |                          |         |                 |
|             |                     |             |                            |           |                       |                          |         |                 |
|             |                     |             |                            |           |                       |                          |         |                 |
|             |                     |             |                            |           |                       |                          |         |                 |
|             |                     |             |                            |           |                       |                          |         |                 |
|             |                     |             |                            |           |                       |                          |         |                 |
|             |                     |             |                            |           |                       |                          |         |                 |
|             |                     |             |                            |           |                       |                          |         |                 |
|             |                     |             |                            |           |                       |                          |         |                 |
|             |                     |             |                            |           |                       |                          | Car     | ncel Attach     |
|             | oth                 | er binders  | verification / ce          | rtificate | invoices              |                          | ns cl   | aims policies   |
|             |                     | _           |                            |           | _                     | _                        |         |                 |

- All open binders are displayed with policy and binder information. Click the appropriate binder option.
- Click the **Attach** button. Click **Close** to cancel the attachment.
- The attachment(s) will be displayed, with the total number of items attached, on the right side of the delivery screen.
- Click the **Send** link to send the e-mail or fax.
- The Delivery Summary View screen is displayed with the stage of the e-mail or fax. The stage will update as the screen is refreshed.
- If the e-mail or fax is unsuccessful, the sender will receive e-mail notification of the unsuccessful delivery in their e-mail system inbox. Unsuccessful deliveries are also tracked by clicking the DELIVERIES link on the HOME menu.
- Each delivery will have its own **Details** icon. To view the details, perform the following steps:
  - Click the **Details** icon to display the e-mail or fax information, the forms included, and the total number of attachments.
  - Click the viewer tab and each form included in the e-mail or fax is displayed with a Magnifying Glass (2) icon.
  - □ Click the **Magnifying Glass** (4) icon to view the information contained in the form that was sent.
- The Delivery Summary View screen can be accessed from the Home menu, or the Client menu. The Home menu will display a summary of all deliveries sent by the user. The client level will only display deliveries for the specified client.

**Note:** Binders are only available for delivery after they have been posted.

#### Notes

Dimensional<sup>®</sup> Technologies

# **Tracking the Binder**

Binders can be tracked from the **Home** menu or the **Client** menu. The **Home** menu, depending upon filter settings, can display all open binders for the agency. The **Client** menu will display open binders applicable to the client selected.

### HOW to Track Open Binders from the Home Menu

The **HOME** > **BINDER LOG** link serves as a way to keep track of all open binders. The **Home** menu is accessible by clicking the **HOME** link on the **Utility** menu in the upper right hand corner of the screen. The **HOME** > **ACTIONS** screen will be the first screen displayed, to track open binders, click the **BINDER LOG** link on the **Home** menu. The **Home** menu is the third menu down.

**Note:** When the binder is closed, it will no longer appear on the HOME > BINDER LOG link.

| nex       | sure       |                              |                                  |                     |                             |                                   | ном                                    | 1e   Help   Setup                  | LOGOUT   |
|-----------|------------|------------------------------|----------------------------------|---------------------|-----------------------------|-----------------------------------|----------------------------------------|------------------------------------|----------|
|           |            | SEARCH   ORG                 | ANIZATION   REPORTS              |                     |                             |                                   | Bookmarks: Exp                         | pand   Add   Remove                | Selected |
| ACTIONS   | OPPORTUNI  | TIES   MARKETING             | BINDER LOG   EDITS   /           | AUDITS   EXPIRATION | S   ENDORSEMENTS            | CANCELLATIONS   CL                | AIMS   INTERFACE                       | DELIVERY                           |          |
| Hello,    | Betsy Co   | rmier                        |                                  |                     |                             |                                   |                                        | Home                               |          |
| binder lo | g          |                              |                                  |                     |                             |                                   |                                        |                                    | ~        |
| Branch:   | All        |                              | ×                                |                     |                             |                                   |                                        |                                    |          |
| View:     | Agency Iss | ued Binders                  | *                                | Showing Page        | 1 of 1 🕨                    | 1 🕶                               |                                        | Filters: [S                        | how]     |
| Details   | Assign     | Client Name<br>Policy Number | Policy Type<br>Line of Business  | Stage<br>Status     | Updated By<br>Last Updated  | Annualized \$<br>Billed Premium ( | Coverage Eff Date<br>Coverage Exp Date | Billing Carrier<br>Issuing Carrier |          |
|           |            | Jane Cooke                   | (Personal Lines)                 |                     |                             |                                   |                                        |                                    | <u>~</u> |
| <b>*</b>  | ٩          | Unassigned                   | Monoline<br>Auto - Personal (PAU | Policy<br>Bound     | Betsy Cormier<br>02/05/2008 | <b>\$0.00 D</b><br>\$0.00 D       | 02/04/2008<br>03/05/2008               | The Hartford<br>Insurance          |          |
| <b>*</b>  | 20         | Unassigned                   | Monoline<br>Homeowners (HOME)    | Policy<br>Bound     | Betsy Cormier<br>02/05/2008 | <b>\$0.00 D</b><br>\$0.00 D       | 02/04/2008<br>03/05/2008               | The Hartford<br>Insurance          |          |

- Clicking the **BINDER LOG** link will display all open binders that fall within the search filter criteria.
- If the binder is not displayed, click the [Show] filter, change the search criteria and click the Search button to initiate a new search.
- All open binders, which fall within the search criteria, will appear in a summary view. Each client will have at least two Details icons. If there is more than one open binder for the client, each binder will have its own Details right icon.
  - Clicking the blue Details icon, with the dark blue border, will display the card file for the client.
  - Clicking the white Details icon displays the underwriting tab of the client's policy. Click the POLICIES link on the Client menu and click the binders tab to display all open binders for the selected client.
- The color of the coverage expiration date of the binder in the summary view will alert you to when a binder will be expiring.
  - **Black** means there are more than 30 days until the expiration date of the binder.
  - **Yellow** means there are less than 30 days until the expiration date of the binder.
  - **Red** means the binder has expired.

### HOW to Use the Binder Summary Screen

All open binders for the client will be displayed in a summary view. Binders not yet closed are displayed in a summary view when clicking the **BINDER LOG** link on the **Home** menu or the **POLICIES** > **binders** tab on the **Client** menu. The summary view will give you pertinent information regarding the open binder.

- Clicking the **Details** icon displays the **details** tab of the open binder.
- Clicking the Assign icon will display the Assignment List pop-up window with the list of people in the agency assigned to the policy.
- Holding the cursor over the Line of Business/Policy Number/Policy Type field of the Home > BINDER LOG summary or the Policy Type/Line of Business field on the Client menu POLICIES > binders tab will display the information in a larger font for ease of reading.
- The Stage, determined by Nexsure, will display as Policy.
- The Policy Description will display when the cursor is held over the Stage/Status/Description field.
- The **Status**, determined by Nexsure, will display the current status of the policy.
- The Mode, determined by Nexsure, (New, Renew, Re-New-Co) displays the mode the policy is currently in.
- The Updated By and Updated Date fields display the person that updated the binder along with the date it was updated.
- The **Annualized \$** and **Billed Premium** are determined by Nexsure and display the annualized and billed amounts through posted invoices. The **D** identifies the policy as being Direct billed.
- The **Policy Term** will display the effective and expiration dates of the policy.
- The **Coverage Term** will display the effective and expiration date of the binder.
- The **Issuing Carrier** displayed is the carrier writing the coverage. The **Billing Carrier** displayed is the carrier who is billing the policy.

| ne                                                                                                    | SI                                                                                      | lre                                              |                                |                  |                                          |                                 |                      |                      | HOME   HELP                                             | SETUP   LOGOUT                                                                                                 |
|----------------------------------------------------------------------------------------------------|-----------------------------------------------------------------------------------------|--------------------------------------------------|--------------------------------|------------------|------------------------------------------|---------------------------------|----------------------|----------------------|---------------------------------------------------------|----------------------------------------------------------------------------------------------------|
|                                                                                                    | SEARCH   ORGANIZATION   REPORTS   CAMPAIGNS Bookmarks: Expand   Add   Remove Selected 💞 |                                                  |                                |                  |                                          |                                 |                      |                      |                                                         |                                                                                                    |
| CLIENT PROFILE   OPPORTUNITIES   MARKETING   POLICIES   CLAIMS   SERVICING   ATTACHMENTS   ACTIONS   TRANSACTIONS   DELIVERY   T-LOG |                                                                                         |                                                  |                                |                  |                                          |                                 |                      |                      |                                                         |                                                                                                    |
| Client Name: Jane Cooke    Personal Account                                                                                          |                                                                                         |                                                  |                                |                  |                                          |                                 |                      |                      |                                                         |                                                                                                    |
| policies                                                                                                    | hist                                                                                    | ory certificates bi                              | nders verifications            | summary of insur | ance                                     |                                 |                      |                      |                                                         |                                                                                                    |
|                                                                                                    |                                                                                         |                                                  |                                | I Show           | wing page 1 of 1                         | Page 1 🔻                        |                      |                      |                                                         | Filters: [Show]                                                                                                |
| Detai                                                                                                    | ls                                                                                      | Line Of Business<br>Policy Number<br>Policy Type | Stage<br>Status<br>Description | Mode             | Updated By<br>Updated Date               | Annualized \$<br>Billed Premium | Policy Term          | Coverage<br>Term     | Issuing Carrier<br>Billing Carrier                      | Remove                                                                                                    |
| <b>₽</b>                                                                                                    | Q                                                                                       | Homeowners<br>(HOME)                             | Policy<br>Bound                | New              | Betsy Cormier<br>2/12/2009<br>8:29:37 AM | <b>\$0.00 D</b><br>\$0.00 D     | 2/4/2008<br>2/4/2009 | 2/4/2008<br>3/5/2008 | Hartford Fire<br>Insurance<br>The Hartford<br>Insurance |                                                                                                    |
| Þ                                                                                                    | Q                                                                                       | Auto - Personal<br>(PAUTO)                       | Policy<br>Bound                | New              | Betsy Cormier<br>2/5/2008<br>3:18:13 PM  | <b>\$0.00 D</b><br>\$0.00 D     | 2/4/2008<br>2/4/2009 | 3/5/2008<br>4/4/2008 | Hartford Fire<br>The Hartford<br>Insurance              | te de la companya de la companya de la companya de la companya de la companya de la companya de la companya de |
| Policy N                                                                                                    | o: Uni                                                                                  | assigned                                         |                                |                  |                                          |                                 |                      |                      |                                                         |                                                                                                    |
| Details                                                                                                    | Binde<br>No                                                                             | r<br>Binde                                       | er Eff Date                    |                  | Binder Exp Da                            | ate                             |                      | Status               | Posted                                                  | Insync Remove                                                                                                  |
|                                                                                                    | 1728                                                                                    | 2/                                               | 4/2008                         |                  | 3/5/2008                                 |                                 |                      | Open                 |                                                         | ✓ <b>B</b>                                                                                                    |
| _                                                                                                    |                                                                                         |                                                  |                                |                  |                                          |                                 |                      |                      |                                                         |                                                                                                    |

- Clicking the **Details** icon to the far right will expand the binder details out in the summary view and allow a quick overview of the binder, highlighting the selected binder in yellow.
  - □ The policy number, if one has been assigned, will be displayed above the expanded summary view.

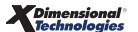

- Clicking the **Details** icon of the expanded binder displays the **details** tab with the binder form open and ready for editing.
- **D** The **Binder Number, Effective** and **Expiration** dates are displayed.
- **D** The **Status** of the binder displays as **Open**.
- □ The **green check** in the Insync field confirms the successful population of the binder with information from the application.
- The **Remove** icon allows the binder to be deleted. If the **Remove** icon is not available and the binder should be deleted, see the Nexsure point person within the agency for assistance.

#### Notes

| <br> | <br> |  |
|------|------|--|
|      |      |  |
|      |      |  |
|      |      |  |
| <br> | <br> |  |
|      | <br> |  |
|      |      |  |
|      |      |  |
| <br> | <br> |  |
|      | <br> |  |
|      |      |  |
|      |      |  |
| <br> | <br> |  |
|      |      |  |
|      |      |  |
|      |      |  |
| <br> | <br> |  |
|      |      |  |
|      |      |  |
|      |      |  |

# **Extending the Binder**

When accessing a binder, the binder's **Details** icon will be displayed in one of three colors:

- A green Details icon indicates there are more than 30 days until the expiration date of the binder.
- A yellow Details icon indicates there are less than 30 days until the expiration date of the binder.
- A red **Details** icon indicates the binder has expired.

### HOW to Extend the Binder

- Access the appropriate entity through **SEARCH**.
- Click the POLICIES link on the Client menu. Click the binders tab to display all open binders for the client. Each open binder will have its own Details icon.
- Click the **Details** icon of the binder needing to be extended. The **details** tab for the selected binder will be displayed.

**Note:** The Extend **I** icon is not active until after the binder has been posted.

| ranch:                               | B C Insurance A | gency, Inc. Policy        | Term:     | 02/04/2008 02/04/2009    | 12:01AM EST<br>12:01AM EST       | 🖃 🗂 Binders                          |  |
|--------------------------------------|-----------------|---------------------------|-----------|--------------------------|----------------------------------|--------------------------------------|--|
| Policy Type:                         | Monoline        | Cover                     | age Term: | 02/04/2008<br>03/05/2008 | 12:01AM<br>EST<br>12:01AM<br>EST | 2/4/2008 - 3/5/2008 [ <u>Close</u> ] |  |
| ssuing Co:                           | Hartford Fire   | Stage                     | :         | Policy                   |                                  |                                      |  |
| Silling Co:                          | The Hartford In | surance Mode              |           | New                      |                                  |                                      |  |
| olicy Number:                        | Unassigned      | Policy                    | Status:   | Bound                    |                                  |                                      |  |
| inder Number:                        | 1450            | Binde                     | r Status: | Open                     |                                  |                                      |  |
| Authorized Representative            | Betsy Cormier   | <ul> <li>Poste</li> </ul> | d:        |                          |                                  |                                      |  |
| olicy Description:                   | NH Auto         |                           |           |                          |                                  |                                      |  |
|                                      |                 | Print                     | Deliv     | ver S                    | ave Changes                      |                                      |  |
| ine of Business:<br>Line Of Business |                 | Form                      |           | Descrip                  | ntion                            |                                      |  |
| Auto - Personal                      |                 | ACORD 90 NH               | Pe        | rsonal Auto Ap           | plication 90 NH                  |                                      |  |
| indam.                               |                 |                           |           |                          |                                  |                                      |  |
| Binder                               |                 |                           |           |                          |                                  |                                      |  |
|                                      | Eff Data        | Exe Dat                   | e St      | atus Insvnc Po           | pulate Remove                    |                                      |  |
| Details Extend No                    | cii Date        | Exp Dat                   |           |                          |                                  |                                      |  |

- Click the Extend icon to extend the binder term dates, a confirmation pop-up window is displayed. Click OK to extend the binder. Click Cancel to abort.
- The binder extension displays below the original binder and is available in the navigation panel. The original binder displays in the navigation panel now as Closed.

**Note:** A closed Binder can be reopened by clicking on the binder's [Open] link in the navigation panel.

• The **Effective Date** of the binder extension defaults out from the expiration date of the closed binder. The **Expiration Date** defaults out using the same duration period as the closed binder.

| cies history certificate<br>etails delivery                                                                                                   | te<br>binders ve                                                                                                  | ifications summary o                                                                           | finsurance                                                                                                    |                                                                                                    |                                | Per      | sonal Acco |
|----------------------------------------------------------------------------------------------------|----------------------------------------------------------------------------------------------------|------------------------------------------------------------------------------------------------|----------------------------------------------------------------------------------------------------|----------------------------------------------------------------------------------------------------|--------------------------------|----------|------------|
| Branch:<br>Policy Type:<br>Issuing Co:<br>Billing Co:<br>Policy Number:<br>Binder Number:<br>Authorized Representative<br>Policy Description: | B C Insurance<br>Monoline<br>Hartford Fire<br>The Hartford Is<br>Unassigned<br>1450<br>: Betsy Cormier<br>NH Auto | Agency, Inc. Policy T<br>Coveran<br>Stage:<br>nsurance Mode:<br>Policy S<br>Binder<br>V Posted | 'erm:         02/           ge Term:         03/           04/         Poli           New         Status:           Status:         Ope           Status:         Ope | 04/2008 12:0<br>04/2009 12:0<br>12:0<br>05/2008 EST<br>04/2008 12:0<br>EST<br>icy<br>v<br>ind<br>en | LAM EST<br>LAM EST<br>AM<br>AM | E inders |            |
|                                                                                                    |                                                                                                    | Print                                                                                          | Deliver                                                                                                    | Save Ch                                                                                             | anges                          |          |            |
| ing of Buringson                                                                                                    |                                                                                                    |                                                                                                |                                                                                                    |                                                                                                    |                                |          |            |
| ine of Business:<br>Line Of Business                                                                                                    |                                                                                                    | Form                                                                                           |                                                                                                    | Description                                                                                         |                                | 1        |            |
| ine of Business:<br>Line Of Business<br>Auto - Personal                                                                                       |                                                                                                    | Form<br>ACORD 90 NH                                                                            | Persona                                                                                                    | Description                                                                                         | n 90 NH                        |          |            |
| ine of Business:<br>Line Of Business<br>Auto - Personal<br>Binders:<br>Datails Extend No.                                                     | Eff Date                                                                                                    | Form<br>ACORD 90 NH                                                                            | Persona                                                                                                    | Description<br>Il Auto Applicatio                                                                   | n 90 NH                        |          |            |
| ine of Business:<br>Line Of Business<br>Auto - Personal<br>Sinders:<br>Details Extend No                                                      | Eff Date<br>2/4/2008                                                                                              | Form<br>ACORD 90 NH<br>Exp Date<br>3/5/2008                                                    | Persona<br>Status :<br>Closed                                                                                                    | Description<br>Il Auto Applicatio                                                                   | n 90 NH<br>Remove              |          |            |

- The open binder extension form is a copy of the binder selected to extend and will be displayed beneath the closed binder, displaying pertinent information regarding the new binder.
- The binder number of the extension will be the same as the closed binder.
- The **Effective** and **Expiration date** of the extension will default out from the closed binder.
- The status of the binder is **Open**.
- In the **Binders** section, if a red **X** is displayed in the **Insync** column this denotes the binder

has been changed. If necessary, click the **Populate** icon to populate the binder <u>with the</u> <u>information on the application</u>. The populate disclaimer is displayed.

The **Populate** icon is active.

**Important:** Only click the **Populate** icon if it is desired to replace the copied binder with information from the line of business application. If this is not desired, populate any modifications to the binder manually and do not select the **Populate** icon.

The populate disclaimer is displayed.

Note: If the **Populate** icon is initiated after the form has been altered, keep the following

in mind: If manual changes are made to fields that contain data that populated from the original LOB application, or that are blank but exist in the original LOB application, when they are repopulated, these data fields will be <u>overwritten with the original LOB data</u>. Any manual changes made to data fields that do not populate from the original LOB will not be overwritten. Click the **Disagree** option and click **Close** to shut the pop-up window and manually prepare the binder form.

- Click the Agree option to activate the Accept button.
- Clicking the Accept button allows Nexsure to populate the binder with the information on the application.
- The **green check** in the Insync field confirms the successful population of the binder extension with information from the application.
- Click the **Print** link in the navigation toolbar under the binder header to view the binder in Adobe Acrobat for accuracy. Select the extended binder option and click **print**. It is the responsibility of the end user to verify that the form is populated in accordance with the specific requirements of the issuing company for this policy.
- Click the blue **X** in the upper right corner of the Adobe Acrobat window to close.
- If manual changes are required, the extended binder form is available for editing in the navigation panel on the right side of the screen. The extended binder coverage term is displayed along with the Close link.
- Click the plus [+] in front of the new coverage term. The binder form is displayed in a tree format.
- Click on the **Producer** link in the navigation tree. The form will open on the left side of the screen in the navigation panel for editing.
- See Chapter 5 Marketing, HOW to Work with Forms for assistance in editing the form.
- Once all changes are made, click the word **Binders** at the top of the navigation tree to close the form.

**Note:** If manual changes are made to the form, the populate button will become active again and the Insync field displays a red X. Do not repopulate, as this will overwrite the manual changes entered on the form.

See **Delivering the Binder** to e-mail or fax the extended binder from Nexsure.

### Notes

# **Closing the Binder**

A binder should not be closed until the policy has been received from the carrier. This allows you to track the binder on the **Home** menu, when the policy is received from the carrier, the binder can then be closed. Closing the binder will remove it from the **HOME > BINDER LOG** link.

### HOW to Close an Open Binder

- All open binders are accessible from the BINDER LOG link on the Home menu or the POLICIES > binders tab, on the Client menu.
- Click the BINDER LOG link on the Home menu. All open binders, which fall within the search criteria, will appear in a summary view. Clients are displayed with at least two Details icons. If there is more than one open binder for the client, each open binder will have its own Details icon.
- Clicking the Details icon to the left of the binder to be closed will display the underwriting tab of the policy.
- If the policy is in a bound status, click the In Force link in the navigation toolbar under the policy header.
  - □ A confirmation pop-up will appear, click **OK** to in force the policy and close all open binders for the policy.
  - □ The status in the policy header is now in force and all binders for the policy are now closed.
- If the policy is in an in force status, click the **POLICIES** link on the **Client** menu and click the **binders** tab.
- All open binders for the client are displayed. Click the **Details** icon of the binder to be closed.
- Click the **Close** link next to the binder term dates in the navigation panel.
- A confirmation pop-up will appear, click **OK** to close the binder. Click **Cancel** to abort.
- There will now be an **Open** link next to the binder term. Clicking the **Open** link will reopen the binder if needed.

### Notes